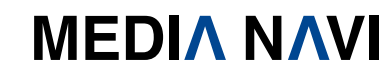

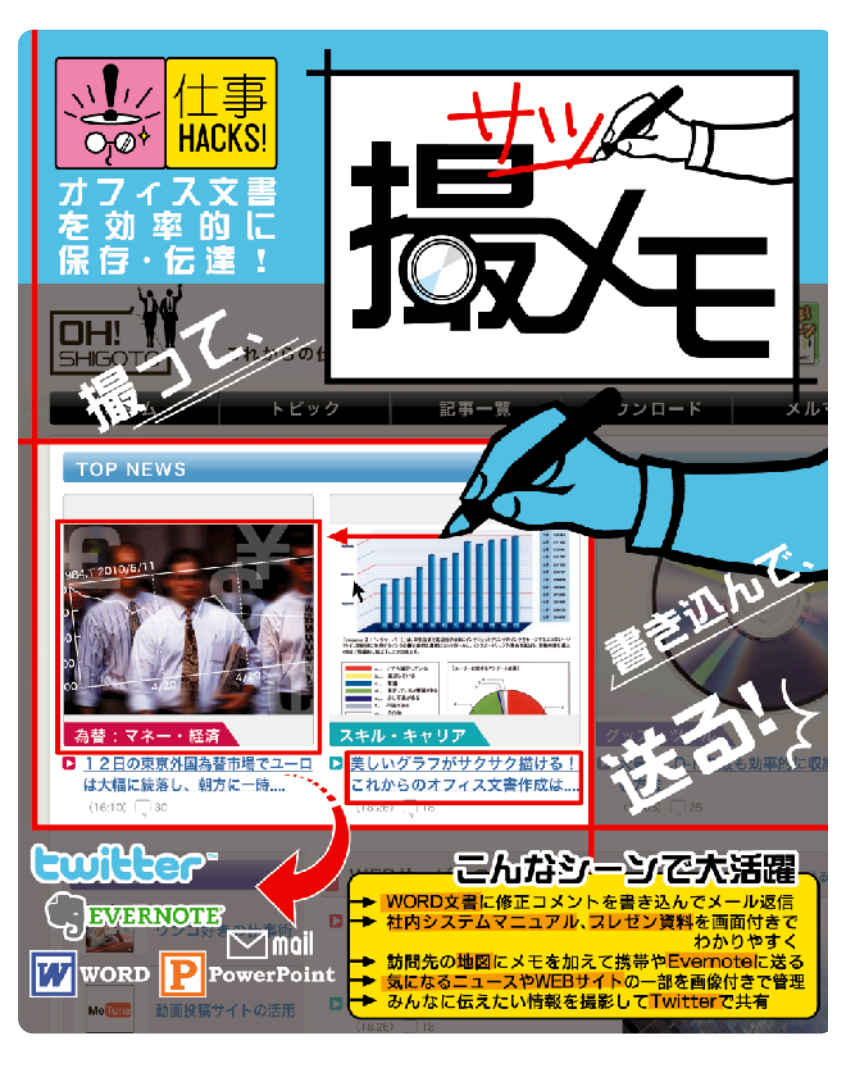

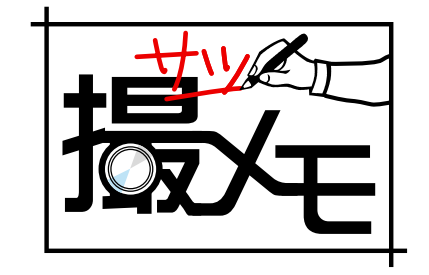

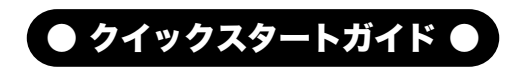

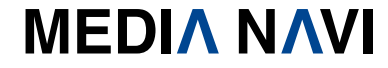

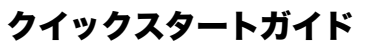

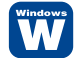

このたびは、"撮メモ"をお買い上げいただき、誠にありがとうございます。 本ソフトは、パソコンやインターネット上の動画をさまざまな形式に変換するソフトです。

#### 本製品ご使用条件

株式会社メディアナビ(以下"弊社"とします)は、本製品の使用に関し下記の条件を設定しています。

- 1. 本製品を開封した時点より、本製品の使用条件が有効になります。
- 2. 本製品を賃貸業(レンタルやリース)に使用することはできません。
- 3. 本製品の全部または一部を無断で複製・転載したり、
  - 第三者に販売・譲渡することはできません。
- 4. 弊社は、いかなる場合も本製品使用に起因するどのような事態に対しても
- 一切責任を負いません。
- 5. 開封後の返品は、お断りします。

#### クイックスタートガイド(本書)について

本書は、インストール・アンインストール方法及び操作の流れと画面推移を説明します。操作方法の 詳細はヘルプを参照してください。 本書およびヘルプは"撮メモ"の画面に沿って説明しています。

#### ヘルプを表示するには

"撮メモ"の起動後、メニューバーの [ヘルプ]-[ヘルプ]を選択するか、キーボードのF1キーを押すと参 照することができます。

#### 動作環境

 対応OS:日本語 Windows<sup>®</sup> 7/Windows Vista<sup>®</sup> /Windows<sup>®</sup> XP Professional XP Home Edition(32ビット/64ビット両対応)
ディスプレイ:1024x768ドット、HighColor(32,000色)以上表示可能なモニター ハードディスク:20MB以上(撮影した画像の格納用に別途空き容量が必要)
CPU/メモリ:ご利用のOSが推奨する環境以上

#### その他:

CD-ROMトライブ

.Net Framework 2.0以上(Microsoft .NET Framework 2.0は、Windows Updateあるいは Microsoftのページから無料で入手することができます。)

#### パッケージに同梱されるもの

●CD-ROM ●クイックスタートガイド(本書) ●ユーザー登録カード ●シリアルカード

# インストールについて

# 【インストール】

"撮メモ"をお使いいただくには、お客様のパソコンのハードディスクドライブ(以下 HDDとします)へ"撮メモ"のCD-ROMに収録されているプログラムを複写しなくてはい けません。この作業をインストールと呼び、"撮メモ"を使用するためには必要な作業です。

"撮メモ"のインストールとアンインストール、およびアップデートの際には、管理者(Power Users)以上の権限を持ったアカウントで実行してください。

また、Windows 7/Vistaを利用の際、「ユーザーアカウント制御」の画面が表示された場合は、【はい】を選択してください。

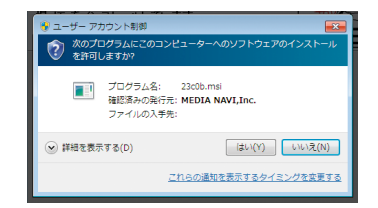

#### STEP 1

Windowsを起動します。他のプログラムを起 動している場合は、終了します。"撮メモ"のCD-ROMをCD-ROMドライブにセットします。

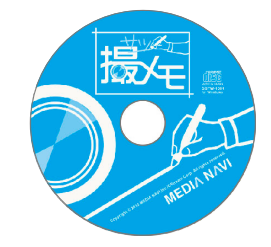

### ► STEP 2

数秒待つと右図のようなセットアップ画面が 表示されますので、<次へ>ボタンを押し、イ ンストールを開始してください。

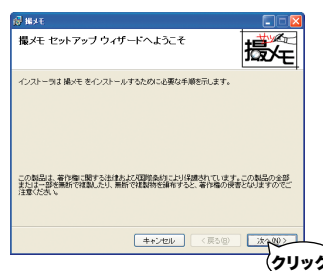

### STEP 3

インストール先を選択します。変更がなければ、 く次ヘ>ボタンを押してください。

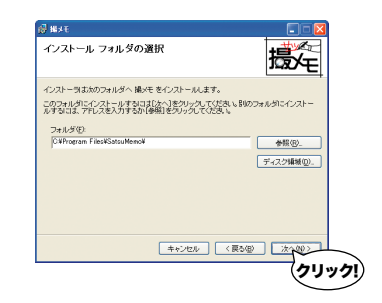

### ► STEP 4

インストールの準備ができましたので、変更が なければく次へ>ボタンを押し、インストール を完了します。

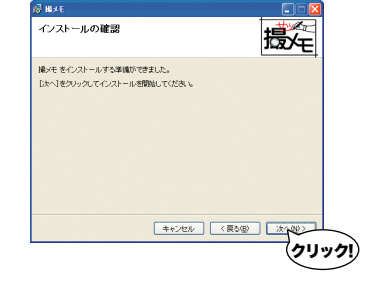

インストール プログラムJコはディレクトリ CMProgram FilesWSatsuMemo I するための特徴が不足しています。インストールを接行できません。Adm してログガンするか、またはシステム全部理想に問い合わせてくたみい。

キャンセル

再試行①

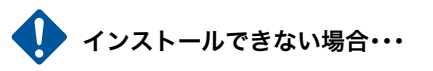

右図のようなメッセージが表示され、"撮メモ"の インストールを実行できない場合があります。"撮 メモ"は、管理者(Power Users)グループ以上の権

限でご利用いただく仕様になっています。インストールおよびプログラムの起動の際には、管 理者(Power Users)以上の権限を持ったアカウントでログインしてください。

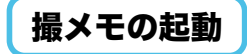

"撮メモ"を起動してみましょう。 タスクバーの[スタート]-[すべてのプログラム(P)]-[撮メモ]-[撮メモ]を選択します。

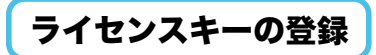

## 【ライセンスキー】

"撮メモ"は、ライセンスキーを登録することにより体験版の制限が解除され、製品版とし て動作します。 ライセンスキーの登録にはオンラインでの認証が必要です。 また、ライセンスキー1つにつき1台のPCのみ利用可能です。

## STFP 1

[ヘルプ]-「ライセンスキーの登録]を選択します。

#### STEP 2

ライセンスキーを入力し、く登録する>ボタンを押してください。 フル機能が使える製品版として動作するようになります。

体験版では出力画像に撮メモのロゴを付加します。

製品版を購入してライセンスキーを登録することで制限を解除できます。

# アンインストールについて

アンインストールはインストールの逆の作業のことで、HDDへ複写されたプログラム を削除する作業です。アンインストールの方法は数種類ありますが、その中で代表的な 方法をご紹介します。

【「スタート]からのアンインストール】

タスクバーの[スタート]-[すべてのプログラム すべてのプログラム(P) 🕨 🛗 膨火 (P)]-[撮メモ]-[アンインストール]を選択します。 - X&-> C 👀

"コントロールパネル"の"アプリケーションの追加と削除"(Windows 7およびVista では「プログラムのアンインストール」)からもアンインストールすることができます。

1 おほみくだ 1 AUT 調 揚水モ

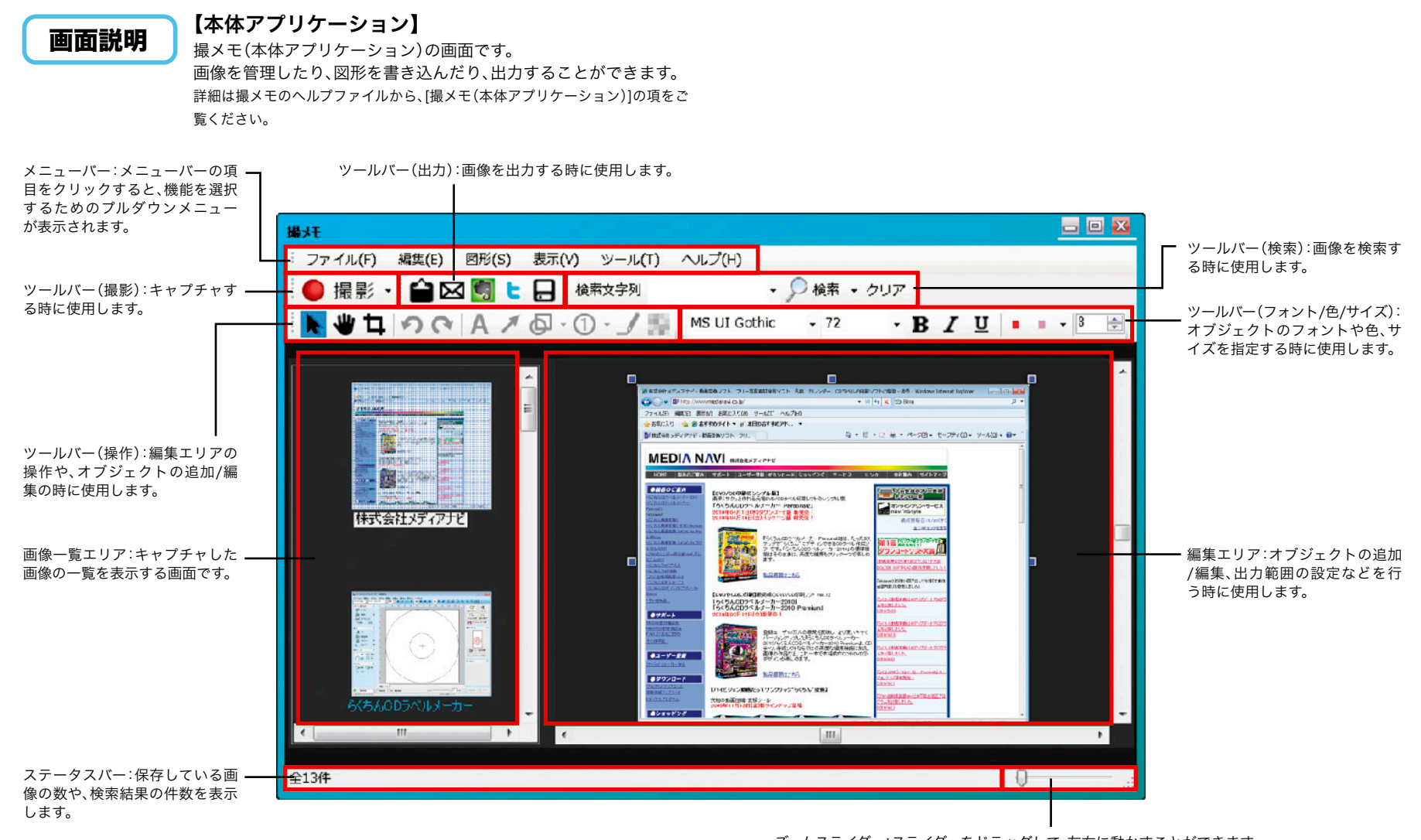

ズームスライダー:スライダーをドラッグして、左右に動かすことができます。 左に動かすと編集エリアの表示倍率を小さくし、右に動かすと表示倍率を大きくします。

# 【常駐アプリケーション】

常駐アプリケーションは画面右下のタスクト レイから開くことが出来ます。 撮メモの本体アプリケーションを起動したり、 キャプチャ方法に関する設定を行ないます。 詳細は撮メモのヘルプファイルから、「常駐アプリケー ションの設定1の項をご覧ください。

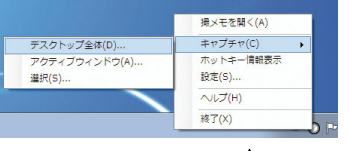

撮メモを開く(A) 「撮メモ」の本体アプリケーション(P.4)を ホットキーやキャプチャ方法に関する設 起動します。

キャプチャ(C) キャプチャを開始します。 ヘルプ(H) ヘルプファイルを表示します。

# ホットキー情報表示

の組み合わせでキャプチャを実行する機能) の設定内容を表示します。

終了 ホットキー(マウスを使わず、キーボード 常駐アプリケーションを終了します。

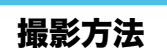

# 【デスクトップ全体キャプチャ】

デスクトップ全体(全画面)を撮影することができます。

設定(S)

定を行ないます。

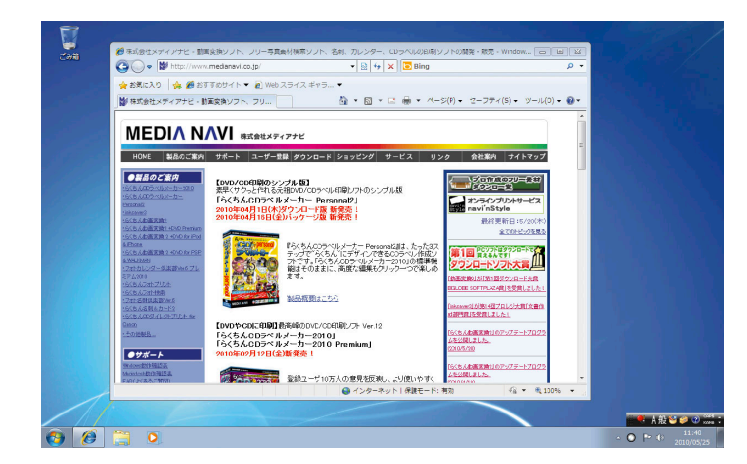

# 【アクティブウィンドウキャプチャ】

アクティブウィンドウを撮影することができます。

アクティブウィンドウとは、操作の対象となっているウィンドウのことで、複数ウィン ドウがある場合は画面の一番手前に表示されることが多いです。

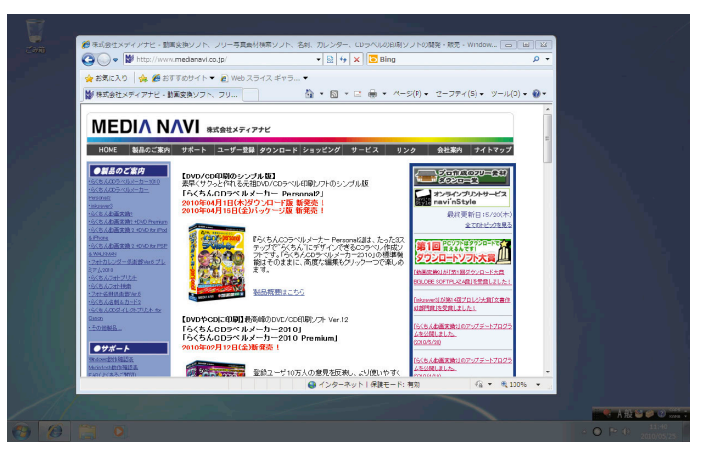

# 【選択キャプチャ】

自由に範囲を選択し撮影することができます。

また、ウィンドウや、ウィンドウ内の一部をマウスで選択し撮影することも可能です。

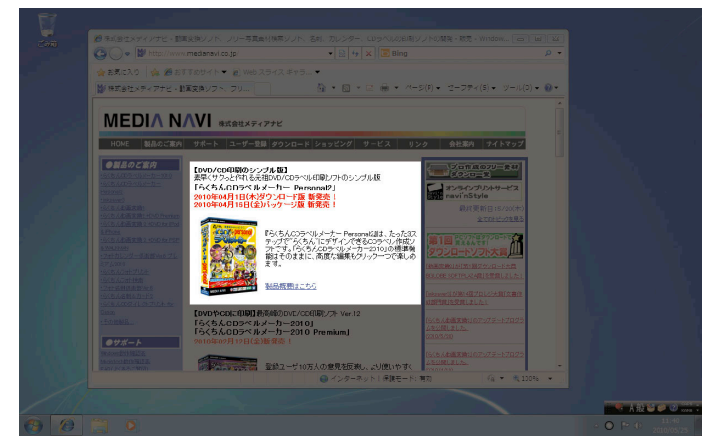

# 活用情報

### 【撮影したキャプチャ画像の出力方法】

画像を出力する場合は、本体アプリケーションの画像一覧エリアの画像を選択して、使用するアプリケーションにドラッグ&ドロップすることで利用することが出来ます。 また、ツールバーのアイコンをクリックしてメール、Twitter、Evernoteに送信する事も 出来ます。

## 【ショートカットキー】

ショートカットを利用する事で、撮メモの操作を素早く簡単にすることができます。

Shiftキー + ドラッグ 編集エリアの出力範囲を移動させることができます。

Shiftキー + ダブルクリック 編集エリアの出力範囲を、クリック地点を画面の中心にスクロールすることができます。

Altキー + ドラッグ 編集エリアの画像を移動させることができます。

Altキー + ダブルクリック 編集エリアの画像を、クリック地点を画面の中心にスクロールすることができます。

**Ctrlキー + ホイールスクロール** 編集エリアの画像の表示倍率を変更することができます。

Ctrlキー + Dキー 出力範囲のリセットを行うことができます。

その他、詳細な操作方法や便利な使い方はヘルプファイルおよび操作ガイドのWEBサイトをご覧ください。

Windows7の場合、常駐アプリケーションのアイコンはタスクトレイに表示されません。タスクトレイの通知領域を拡大することで、隠れているアイコンを表示できます。

ユーザーサポート

"撮メモ"の操作中に問題や疑問が生じた場合は、正規登録ユーザーの方に限りサポートを受けることができます。

ユーザー登録は、インターネットでオンライン登録、またはユーザー登録カード返送のいずれかの方 法で行えます。

詳細は、ユーザー登録カードの「ユーザー登録方法」(シリアル番号が記載された用紙)をご参照ください。 また、同紙に記載された「お客様控えシリアル番号」はユーザーサポートの際に必要ですので、紛失しな いように保管してください。

お問い合わせの前に以下の事項をご確認ください。

1. パソコン本体のメーカー名と機種名(型番)・OSの種類とバージョン・ドライババージョン

2. 具体的な症状や疑問点

### 株式会社メディアナビ ユーザーサポート係

〒150-0011 東京都渋谷区東1-10-9 リマージュK 2F

#### 受付時間 10:00~12:00/13:00~16:00 (平日:月~金) TEL:03-5467-1781 FAX:03-5467-1780

平成22年 6月 18日 第一版発行 ■編集·発行

株式会社メディアナビ **MEDI** N VI

〒150-0011 東京都渋谷区東1-10-9 リマージュK 2F

※Windows<sup>®</sup>・Windows Vista<sup>®</sup>は米国Microsoft Corporationの米国およびその他の国における 登録商標または商標です

※その他、本文中に記載されている会社名、製品名は各社の商標または登録商標です 「仕事HACKS!<sup>®</sup>」「撮メモ<sup>®</sup>」は、株式会社メディアナビの登録商標です

Copyright © 2010 MEDIA NAVI,Inc / CStream Corp. All rights reserved.